長野県 臨時的任用等希望申込 (小学校・中学校・義務教育学校・特別支援学校) スタートマニュアル

# 二次元コードまたはURLから、ながの電子申請 サービス(長野県)へ

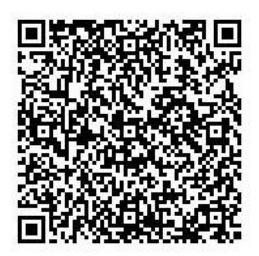

https://apply.e-tumo.jp/pref-nagano-u/offer/offerList\_detail?tempSeq=54183

#### 利用者登録せずに

利用者登録せずに申し込む方はこちら >

・「利用者登録せずに申し込む方はこちら」を押してください。

・利用者登録をして申し込みもできます。

## ③ 利用規約に同意

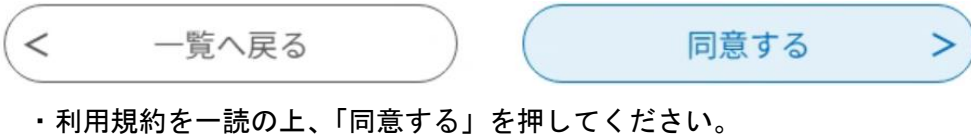

#### ④ メールアドレスを入力

| 連絡先メールアドレスを入力してください 必須                          |
|-------------------------------------------------|
|                                                 |
| 連絡先メールアドレス(確認用)を入力してください 必須                     |
|                                                 |
| < 説明へ戻る 完了する >                                  |
| ・連絡の取れるメールアドレスを2箇所入力してください。<br>・「完了する」を押してください。 |

- ⑤ 届いたメールにあるURLにアクセス
  - ・④の後、確認メールが届きます。
  - ・届いたメールにあるURLにアクセスしてください。
- ⑥ 必要事項を入力

#### 長野県 臨時的任用等希望者申込(小学校・中学校・ 義務教育学校・特別支援学校)

次の注意事項等を読んだ上で入力してください。

・まず、注意事項を確認してください。

・次に、氏名、住所、教員免許、希望校種等、画面に沿って必要事項を入力してください。

### ⑦ 申し込み内容を確認し、申し込み

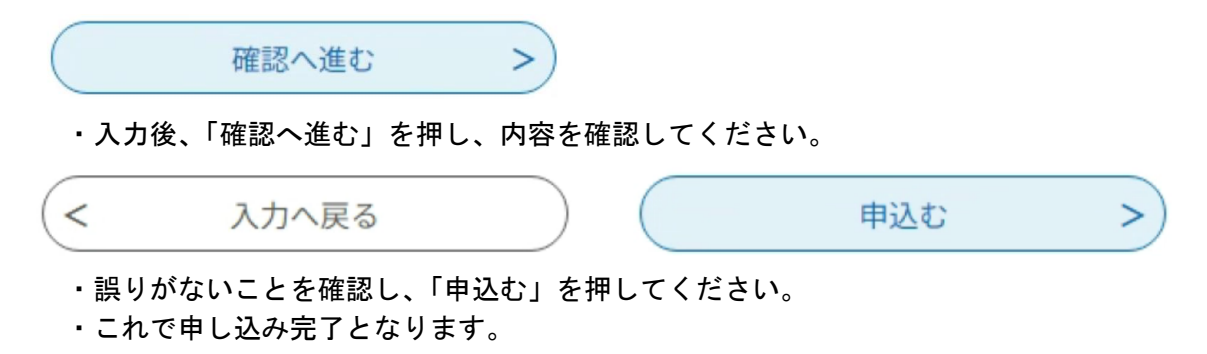